## Henryk Tyszka

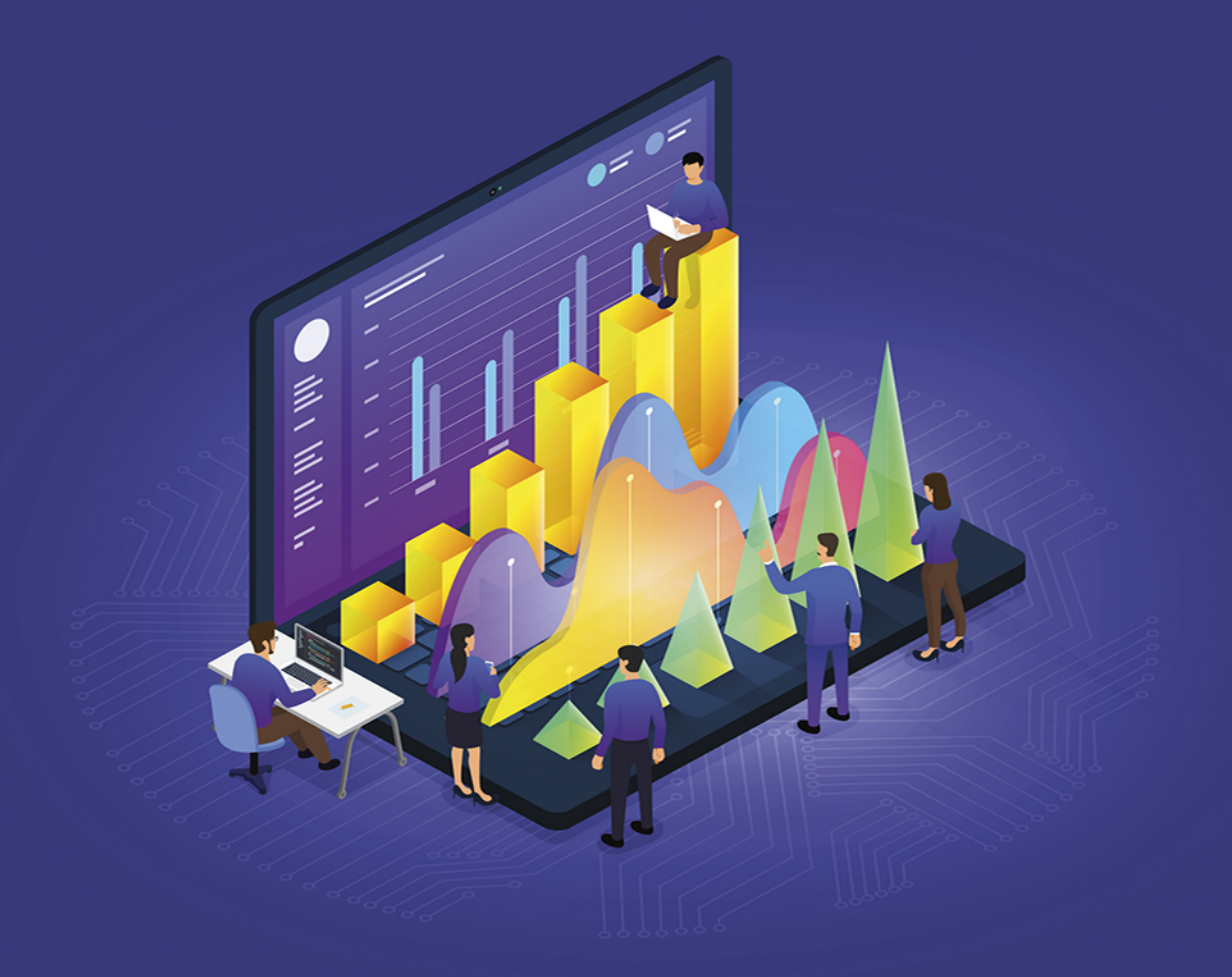

# Excel Solver w praktyce

Zadania ekonometryczne z rozwiązaniami

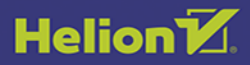

Wszelkie prawa zastrzeżone. Nieautoryzowane rozpowszechnianie całości lub fragmentu niniejszej publikacji w jakiejkolwiek postaci jest zabronione. Wykonywanie kopii metodą kserograficzną, fotograficzną, a także kopiowanie książki na nośniku filmowym, magnetycznym lub innym powoduje naruszenie praw autorskich niniejszej publikacji.

Wszystkie znaki występujące w tekście są zastrzeżonymi znakami firmowymi bądź towarowymi ich właścicieli.

Autor oraz wydawca dołożyli wszelkich starań, by zawarte w tej książce informacje były kompletne i rzetelne. Nie biorą jednak żadnej odpowiedzialności ani za ich wykorzystanie, ani za związane z tym ewentualne naruszenie praw patentowych lub autorskich. Autor oraz wydawca nie ponoszą również żadnej odpowiedzialności za ewentualne szkody wynikłe z wykorzystania informacji zawartych w książce.

Redaktor prowadzący: Małgorzata Kulik

Projekt okładki: Studio Gravite / Olsztyn Obarek, Pokoński, Pazdrijowski, Zaprucki Grafika na okładce została wykorzystana za zgodą Shutterstock.com

Helion S.A. ul. Kościuszki 1c, 44-100 Gliwice tel. 32 231 22 19, 32 230 98 63 e-mail: *helion@helion.pl* WWW: *http://helion.pl* (księgarnia internetowa, katalog książek)

Drogi Czytelniku! Jeżeli chcesz ocenić tę książkę, zajrzyj pod adres *http://helion.pl/user/opinie/exsolv* Możesz tam wpisać swoje uwagi, spostrzeżenia, recenzję.

Kody źródłowe wybranych przykładów dostępne są pod adresem: *https://ftp.helion.pl/przyklady/exsolv.zip* 

ISBN: 978-83-283-6473-8

Copyright © Helion S.A. 2021

Printed in Poland.

Kup książkę

- Poleć książkę
- Oceń książkę

Księgarnia internetowa

• Lubię to! » Nasza społeczność

# Spis treści

| Od autora                                                | 5  |
|----------------------------------------------------------|----|
| Rozdział 1. Excel Solver                                 | 9  |
| 1.1. Uaktywnianie dodatku Solver w MS Excel              | 10 |
| 1.2. Obsługa dodatku Solver                              | 10 |
| 1.3. Wprowadzanie zmian w oknie Parametry dodatku Solver | 16 |
| 1.4. Opcje ustawień dodatku Solver                       | 17 |
| 1.5. Warunki znalezienia rozwiązania zadania             | 20 |
| Rozdział 2. Rozwiązania przykładów i zadań               |    |

### Zadanie 11

Projektowane jest wybudowanie osiedla mieszkaniowego "Gigant" dla 70 000 mieszkańców. Na osiedlu mogą być budowane dwa rodzaje bloków:

- 1. 11-kondygnacyjny, składający się z:
  - 5 mieszkań typu M2
  - oraz 20 mieszkań typu M3, M4 i M5,
- 6-kondygnacyjny, składający się z 20 mieszkań typu M3 oraz z 10 mieszkań typu M1, M2 i M4.

Struktura rodzin przyszłych mieszkańców pod względem liczebności rodziny wyznacza następujące dolne limity mieszkań; co najmniej:

- 1 000 mieszkań M1,
- 3 000 mieszkań M2,
- 10 000 mieszkań M3,
- 6 000 mieszkań M4,
- 5 000 mieszkań M5.

Ze względów pozaekonomicznych liczba bloków 11-kondygnacyjnych nie może przekroczyć 500, a 6-kondygnacyjnych — 300 budynków.

Przewidywany koszt jednostkowy m² powierzchni mieszkalnej kształtuje się:

- w bloku 11-kondygnacyjnym 2 000 zł/m<sup>2</sup>,
- w bloku 6-kondygnacyjnym 1 800 zł/m².

Poszczególne typy mieszkań w obu rodzajach budynków mają tę samą powierzchnię mieszkalną:

- $M1 20 m^2$ ,
- $M2 25 m^2$ ,
- $M3 37 m^2$ ,
- $M4 48 m^2$ ,
- $M5 55 m^2$ .

Należy ustalić:

- a) Liczbę bloków 11-kondygnacyjnych na osiedlu tak, aby otrzymać najmniejszy koszt budowy,
- b) Które typy mieszkań wystąpią w rozwiązaniu optymalnym w liczbie większej od wymaganego minimum.

#### Rozwiązanie

Rozwiązaniem zadania jest znalezienie minimalnej kwoty kosztów wybudowania osiedla — będzie ono sumą iloczynów liczby bloków 11-kondygnacyjnych i bloków 6-kondygnacyjnych, i kosztów ich budowy:

koszt *K* budowy bloków 11- i 6-kondygnacyjnych:  $\sum_{i=1}^{2} (n_i \cdot K_i) \rightarrow min$ 

przy konieczności wybudowania minimalnej liczby mieszkań typu:

- liczba mieszkań typu *M1*:  $\sum_{i=1}^{2} (n_i \cdot MI_i) \ge 1000$
- liczba mieszkań typu *M2*:  $\sum_{i=1}^{2} (n_i \cdot M2_i) \ge 3000$
- liczba mieszkań typu *M3*:  $\sum_{i=1}^{2} (n_i \cdot M3_i) \ge 10000$
- liczba mieszkań typu *M4*:  $\sum_{i=1}^{2} (n_i \cdot M4_i) \ge 6000$
- liczba mieszkań typu *M5*:  $\sum_{i=1}^{2} (n_i \cdot M5_i) \ge 5000$

gdzie:

*n*<sub>i</sub> — liczba bloków (11- i 6-*kondygnacyjnych*),

- i = 1, 2 typ bloku (tutaj: 11- i 6-kondygnacyjny).
- 1. Należy otworzyć plik Modele-Zadania\_1-dane.xlsx i arkusz Zadanie\_11 tego pliku.
- Następnie utworzyć tabelę zawierającą temat tego zadania (ta tabela jest już utworzona w arkuszu Zadanie\_11) uzupełnioną o komórki, do których trzeba wpisać formuły obliczeniowe:

| Wyszczególnienie                               | Blok 11-kondygnacyjny        |     |     |     |      |
|------------------------------------------------|------------------------------|-----|-----|-----|------|
| Typ mieszkania                                 | М1                           | M2  | M3  | M4  | M5   |
| Liczba mieszkań w bloku                        |                              | 5   | 20  | 20  | 20   |
| Liczba mieszkańców w tym typie                 |                              | 10  | 60  | 80  | 100  |
| Powierzchnia mieszkania [m²]                   |                              | 25  | 37  | 48  | 55   |
| Powierzchnia w bloku [m²]                      |                              | 125 | 740 | 960 | 1100 |
| Powierzchnia mieszkań ogółem [m <sup>2</sup> ] | =SUMA.ILOCZYNÓW(C3:F3;C5:F5) |     |     |     |      |

| Koszt jednostkowy powierzchni [zł/m²]          |                      |         | 2 000        |                |        |  |
|------------------------------------------------|----------------------|---------|--------------|----------------|--------|--|
| Koszt budowy bloku [zł]                        |                      |         | =B7*B8       |                |        |  |
| Liczba mieszkańców w bloku                     | =SUMA(C4:F4)         |         |              |                |        |  |
| Maksymalna liczba bloków                       | 500                  |         |              |                |        |  |
| Wyszczególnienie                               | Blok 6-kondygnacyjny |         |              |                |        |  |
| Typ mieszkania                                 | M1 M2 M3 M4          |         |              |                |        |  |
| Liczba mieszkań w bloku                        | 10                   | 10      | 20           | 10             |        |  |
| Liczba mieszkańców w tym typie                 | 10                   | 20      | 60           | 40             |        |  |
| Powierzchnia mieszkania [m²]                   | 20                   | 25      | 37           | 48             |        |  |
| Powierzchnia w bloku [m²]                      | 200                  | 250     | 740          | 480            |        |  |
| Powierzchnia mieszkań ogółem [m <sup>2</sup> ] |                      | =SUMA.I | LOCZYNÓW(B14 | 4:E14;B16:E16) |        |  |
| Koszt jednostkowy powierzchni [zł/m²]          |                      |         | 1 800        |                |        |  |
| Koszt budowy bloku [zł]                        |                      |         | =B18*B19     |                |        |  |
| Liczba mieszkańców w bloku                     |                      |         | =SUMA(B15:E  | 15)            |        |  |
| Maksymalna liczba bloków                       |                      |         | 300          |                |        |  |
| Typ mieszkania                                 | М1                   | M2      | M3           | M4             | M5     |  |
| Minimalna liczba typów mieszkań                | 1 000                | 3 000   | 10 000       | 6 000          | 5 000  |  |
| Minimalna liczba mieszkańców w blokach         | 1 000                | 6 000   | 30 000       | 24 000         | 25 000 |  |
| Minimalna liczba mieszkańców osiedla           | 70 000               |         |              |                |        |  |

3. Należy utworzyć tabelę, w komórkach której będą się znajdowały formuły obliczeniowe dla Solvera (sama tabela jest już utworzona w arkuszu *Zadanie\_11*), i wpisać te formuły obliczeniowe:

| Elementy projektu budowanego osiedla    |                |  |  |  |  |  |
|-----------------------------------------|----------------|--|--|--|--|--|
| Liczba bloków 11-kondygnacyjnych        | ?              |  |  |  |  |  |
| Liczba bloków 6-kondygnacyjnych         | ?              |  |  |  |  |  |
| Koszt budowy osiedla                    | =12*B9+13*B20  |  |  |  |  |  |
| Koszty budowy bloków 11-kondygnacyjnych | =12*B9         |  |  |  |  |  |
| Koszty budowy bloków 6-kondygnacyjnych  | =13*B20        |  |  |  |  |  |
| Liczba mieszkańców osiedla              | =SUMA(J16:N16) |  |  |  |  |  |

Uwaga 1:

- a. Komórkami zmiennymi są komórki z wyliczaną przez Solver liczbą bloków.
- komórką wynikową jest komórka obliczająca koszty budowy (z formułą =12\*B9+I3\*B20).

| Cechy bloków mieszkalnych osiedla                     |                    |                    |                    |                    |                    |  |  |  |
|-------------------------------------------------------|--------------------|--------------------|--------------------|--------------------|--------------------|--|--|--|
| Typ mieszkania                                        | M1                 | М2                 | M3                 | M4                 | M5                 |  |  |  |
| Liczba typów mieszkań<br>w blokach 11-kondygnacyjnych |                    | =\$I\$2*C3         | =\$I\$2*D3         | =\$I\$2*E3         | =\$I\$2*F3         |  |  |  |
| Liczba typów mieszkań<br>w blokach 6-kondygnacyjnych  | =\$I\$3*B14        | =\$I\$3*C14        | =\$I\$3*D14        | =\$I\$3*E14        |                    |  |  |  |
| Ogólna liczba typów mieszkań<br>w blokach             | =SUMA<br>(J11:J12) | =SUMA<br>(K11:K12) | =SUMA<br>(L11:L12) | =SUMA<br>(M11:M12) | =SUMA<br>(N11:N12) |  |  |  |
| Liczba mieszkańców w blokach<br>11-kondygnacyjnych    |                    | =\$I\$2*C4         | =\$I\$2*D4         | =\$I\$2*E4         | =\$I\$2*F4         |  |  |  |
| Liczba mieszkańców<br>w blokach 6-kondygnacyjnych     | =\$I\$3*B15        | =\$I\$3*C15        | =\$I\$3*D15        | =\$I\$3*E15        |                    |  |  |  |
| Ogólna liczba mieszkańców<br>w mieszkaniach           | =SUMA<br>(J14:J15) | =SUMA<br>(K14:K15) | =SUMA<br>(L14:L15) | =SUMA<br>(M14:M15) | =SUMA<br>(N14:N15) |  |  |  |

- 4. Należy uruchomić dodatek **Solver** (karta **Dane**  $\rightarrow$  przycisk **Solver**).
  - 4.1. W oknie Parametry dodatku Solver trzeba wprowadzić:
    - 4.1.1. Pole Ustaw cel: komórka 14 (koszt budowy bloków).
    - 4.1.2. Obszar Na: opcja Min (wartością oczekiwaną jest minimalny koszt budowy).
    - 4.1.3. Pole Przez zmienianie komórek zmiennych: komórki *l2:l3* (liczby *bloków 11*- i 6-k).
  - 4.2. Wprowadzanie ograniczeń.
    - 4.2.1. Należy wcisnąć przycisk Dodaj; otworzy się okno Dodawanie ograniczenia.
      - 4.2.1.1. Pole Odwołanie do komórki: komórka /2 (obliczenie liczby bloków 11-k).
      - 4.2.1.2. Operator: <= (mniejszy lub równy niż).

4.2.1.3. Pole **Ograniczenie**: komórka *B11* (budowa maksymalnie — 500 bloków), czyli liczba budowanych *bloków 11-kondygnacyjnych* nie może przekraczać 500.

- 4.2.2. Trzeba wcisnąć przycisk Dodaj; otworzy się okno Dodawanie ograniczenia.
  - 4.2.2.1. Pole Odwołanie do komórki: komórka /3 (obliczenie liczby bloków 6-k).
  - 4.2.2.2. Operator: <= (mniejszy lub równy niż).

4.2.2.3. Pole **Ograniczenie**: komórka **B22** (budowa maksymalnie — 300 bloków), czyli liczba budowanych *bloków 6-kondygnacyjnych* nie może przekraczać 300.

- 4.2.3. Należy wcisnąć przycisk Dodaj; otworzy się okno Dodawanie ograniczenia.
  - 4.2.3.1. Pole Odwołanie do komórki: komórka J13 (obliczenie liczby mieszkań dla typu M1).
  - 4.2.3.2. Operator: >= (większy lub równy niż).

4.2.3.3. Pole Ograniczenie: komórka B24 (budowa minimum — 1 000 mieszkań),

czyli liczba budowanych mieszkań typu M1 musi wynosić co najmniej 1 000.

- 4.2.4. Trzeba wcisnąć przycisk Dodaj; otworzy się okno Dodawanie ograniczenia.
  - 4.2.4.1. Pole Odwołanie do komórki: komórka K13 (obliczenie liczby mieszkań dla typu M2).
  - 4.2.4.2. Operator: >= (większy lub równy niż).
  - 4.2.4.3. Pole Ograniczenie: komórka C24 (budowa minimum 3 000 mieszkań),

czyli liczba budowanych mieszkań typu M2 musi wynosić co najmniej 3 000.

- 4.2.5. Należy wcisnąć przycisk Dodaj; otworzy się okno Dodawanie ograniczenia.
  - 4.2.5.1. Pole Odwołanie do komórki: komórka L13 (obliczenie liczby mieszkań dla typu M3).
  - 4.2.5.2. Operator: >= (większy lub równy niż).
  - 4.2.5.3. Pole Ograniczenie: komórka D24 (budowa minimum 10 000 mieszkań),

czyli liczba budowanych mieszkań typu M3 musi wynosić co najmniej 10 000.

- 4.2.6. Trzeba wcisnąć przycisk Dodaj; otworzy się okno Dodawanie ograniczenia.
  - 4.2.6.1. Pole Odwołanie do komórki: komórka M13 (obliczenie liczby mieszkań dla typu M4).
  - 4.2.6.2. Operator: >= (większy lub równy niż).
  - 4.2.6.3. Pole Ograniczenie: komórka E24 (budowa minimum 6 000 mieszkań),

czyli liczba budowanych mieszkań typu M4 musi wynosić co najmniej 6 000.

- 4.2.7. Należy wcisnąć przycisk Dodaj; otworzy się okno Dodawanie ograniczenia.
  - 4.2.7.1. Pole Odwołanie do komórki: komórka N13 (obliczenie liczby mieszkań dla typu M5).
  - 4.2.7.2. Operator: >= (większy lub równy niż).
  - 4.2.7.3. Pole Ograniczenie: komórka F24 (budowa minimum 5 000 mieszkań),

czyli liczba budowanych mieszkań typu M5 musi wynosić co najmniej 5 000.

4.3. Następnie należy wcisnąć przycisk **OK**; nastąpi powrót do okna **Parametry dodatku Solver**.

W polu Podlegający ograniczeniom powinny być widoczne wpisy:

\$|\$2 <= \$B\$11 \$|\$3 <= \$B\$22 \$J\$13 >= \$B\$24 \$K\$13 >= \$C\$24 \$L\$13 >= \$D\$24 \$M\$13 >= \$E\$24 \$N\$13 >= \$F\$24

4.4. Potem z kolei trzeba wcisnąć przycisk **Rozwiąż**; otworzy się okno **Wyniki dodatku** Solver.

4.4.1. Na koniec należy wcisnąć przycisk OK.

Solver znalazł rozwiązania dla takich warunków zadania ujęte w tabelach:

| Elementy projektu budowanego osiedla    |               |  |  |  |  |  |
|-----------------------------------------|---------------|--|--|--|--|--|
| Liczba bloków 11-kondygnacyjnych        | 250           |  |  |  |  |  |
| Liczba bloków 6-kondygnacyjnych         | 250           |  |  |  |  |  |
| Koszt budowy osiedla                    | 2 214 000 000 |  |  |  |  |  |
| Koszty budowy bloków 11-kondygnacyjnych | 1 462 500 000 |  |  |  |  |  |
| Koszty budowy bloków 6-kondygnacyjnych  | 751 500 000   |  |  |  |  |  |
| Liczba mieszkańców osiedla              | 95 000        |  |  |  |  |  |

Trzeba wybudować po 250 bloków 11- i 6-kondygnacyjnych. Wówczas:

- liczba mieszkańców osiedla będzie wynosić 95 000 osób (a więc więcej niż wynikających z warunków zadania 70 000),
- koszt budowy tego osiedla zamknie się w kwocie ogólnej 2 214 000 000 zł.

Szczegóły techniczne dotyczące tych bloków przedstawia tabela:

| Cechy bloków mieszkalnych osiedla                      |       |       |        |        |        |  |  |
|--------------------------------------------------------|-------|-------|--------|--------|--------|--|--|
| Typ mieszkania                                         | М1    | M2    | M3     | M4     | M5     |  |  |
| Liczba typów mieszkań w blokach 11-<br>kondygnacyjnych |       | 1 250 | 5 000  | 5 000  | 5 000  |  |  |
| Liczba typów mieszkań w blokach 6-kondygnacyjnych      | 2 500 | 2 500 | 5 000  | 2 500  |        |  |  |
| Ogólna liczba typów mieszkań w blokach                 | 2 500 | 3 750 | 10 000 | 7 500  | 5 000  |  |  |
| Liczba mieszkańców w blokach 11-kondygnacyjnych        |       | 2 500 | 15 000 | 20 000 | 25 000 |  |  |
| Liczba mieszkańców w blokach 6-kondygnacyjnych         | 2 500 | 5 000 | 15 000 | 10 000 |        |  |  |
| Ogólna liczba mieszkańców w mieszkaniach               | 2 500 | 7 500 | 30 000 | 30 000 | 25 000 |  |  |

85

Natomiast dla odpowiedzi na pytanie b można:

- zbudować tabelę (jest już utworzona w arkuszu Zadanie\_11),
- w odpowiednich komórkach wpisać formuły:

| Realizacja minimum liczby mieszkań |                                                                         |  |  |  |  |
|------------------------------------|-------------------------------------------------------------------------|--|--|--|--|
| М1                                 | =JEŻELI(J13>B24;"przekracza";JEŻELI(J13=B24;"minimum";"nie realizuje")) |  |  |  |  |
| M2                                 | =JEŻELI(K13>C24;"przekracza";JEŻELI(K13=C24;"minimum";"nie realizuje")) |  |  |  |  |
| M2                                 | =JEŻELI(L13>D24;"przekracza";JEŻELI(L13=D24;"minimum";"nie realizuje")) |  |  |  |  |
| M4                                 | =JEŻELI(M13>E24;"przekracza";JEŻELI(M13=E24;"minimum";"nie realizuje")) |  |  |  |  |
| M5                                 | =JEŻELI(N13>F24;"przekracza";JEŻELI(N13=F24;"minimum";"nie realizuje")) |  |  |  |  |

 zaznaczyć komórki z formułami i uruchomić formatowanie warunkowe: karta Narzędzia główne → przycisk Formatow. warunk. → polecenie Nowa reguła → typ Formatuj tylko komórki zawierające → przycisk listy Wartość komórki → wybrać Z określonym tekstem → pole Zawierające → w polu tekstowym wpisać *przekracza* → przycisk Formatuj → okno Formatowanie komórek → pole Styl czcionki → zaznaczyć Pogrubiony → przycisk OK → przycisk OK.

Wówczas Excel sam znajdzie i pogrubioną czcionką wyświetli odpowiedź na pytanie, które typy mieszkań wystąpią w liczbie większej od wymaganego minimum:

| Realizacja minimum ilości mieszkań |    |         |            |         |  |  |  |
|------------------------------------|----|---------|------------|---------|--|--|--|
| М1                                 | M2 | M3      | M4         | M5      |  |  |  |
| przekracza przekracza              |    | minimum | przekracza | minimum |  |  |  |

Jak widać, liczba budowanych mieszkań:

- typu M1, M2 i M4 przekracza zakładane minimum,
- typu M3 i M5 jest równa liczbie zakładanej z założeniach zadania.

#### Uwaga 2:

Kształt tabeli z formułami w tym opisie różni się od kształtu tabeli wynikowej w arkuszu *Zadanie\_11* (jest obrócona o 90°). Kształt tabeli nie ma znaczenia — ważne jest, aby w odpowiednich komórkach wpisywać właściwą treść i adresy komórek w formule *JEŻELI*.

5. Na koniec należy zapisać zmiany w pliku.

### Zadanie 44

Trzy Zakłady Przemysłu Odzieżowego zaopatrują w jednakowe płaszcze cztery sklepy fabryczne.

- Zakłady przeznaczają dla sklepów fabrycznych odpowiednio: 300, 450, 800 sztuk płaszczy miesięcznie.
- Zapotrzebowanie sklepów wynosi odpowiednio: 630, 160, 170 i 340 sztuk płaszczy miesięcznie.

Jednostkowe koszty transportu są podane w macierzy C:

 $C = \begin{bmatrix} c_{ij} \end{bmatrix} = \begin{bmatrix} 10 & 40 & 50 & 20 \\ 20 & 60 & 40 & 60 \\ 30 & 30 & 30 & 40 \end{bmatrix}$ 

- a) Należy opracować plan dostaw minimalizujący łączny koszt transportu.
- b) Jakie będzie rozwiązanie optymalne, jeżeli zdolność produkcyjna zakładu drugiego zmaleje o 250 płaszczy?

#### Rozwiązanie

Rozwiązaniem zadania jest znalezienie wartości minimalnej dla sumy sum iloczynów kosztów jednostkowych transportu i liczby przewożonych płaszczy:

koszty transportu *K* płaszczy: 
$$\sum_{i=1}^{3} \sum_{j=1}^{4} (n_{ij} \cdot K_{ij}) \rightarrow min$$

jednocześnie wypełniając warunki:

liczba płaszczy przewidzianych do wysyłki przewyższa zapotrzebowanie sklepów.

$$\sum_{i=1}^3 n_i > \sum_{j=1}^4 n_j$$

gdzie:

*n* — liczba przewożonych płaszczy,

*i* = 1, 2, 3 — przedsiębiorstwo wysyłające płaszcze (tutaj: ZPO 1, ZPO 2, ZPO 3),

*j* = 1, 2, 3, 4 — sklep otrzymujący płaszcze (tutaj: *sklep 1*, *sklep 2*, *sklep 3*, *sklep 4*).

- 1. Należy otworzyć plik *Modele-Zadania\_3-dane.xlsx* i arkusz *Zadanie\_44* tego pliku.
- 2. Następnie utworzyć tabelę z tematem tego zadania (ta tabela jest już utworzona w arkuszu *Zadanie\_44*) uzupełnioną o komórki dla formuł obliczeniowych wielkości dostaw i zapotrzebowania na płaszcze:

| Wyszczególnienie                      |                                | Maksymalna dostawa | Jednostkowe koszt transportu [zł/szt.] |         |         |         |  |
|---------------------------------------|--------------------------------|--------------------|----------------------------------------|---------|---------|---------|--|
|                                       |                                | do sklepów [szt.]  | Sklep 1                                | Sklep 2 | Sklep 3 | Sklep 4 |  |
| ZPO 1                                 |                                | 300                | 10                                     | 40      | 50      | 20      |  |
| Nazwa<br>producenta                   | ZPO 2                          | 450                | 20                                     | 60      | 40      | 60      |  |
|                                       | ZPO 3                          | 800                | 30                                     | 30      | 30      | 40      |  |
| Zaj                                   | Zapotrzebowanie sklepów [szt.] |                    | 630                                    | 160     | 170     | 340     |  |
| Łączna dostawa do sklepów [szt.]      |                                | =SUMA(C5:C7)       |                                        |         |         |         |  |
| Łączne zapotrzebowanie sklepów [szt.] |                                |                    |                                        | =SUMA   | (D8:G8) |         |  |

Excel obliczył, że możliwości dostaw do sklepów (1 550 szt.) są większe od zapotrzebowania na płaszcze (1 300 szt.); nie wszystkie płaszcze będą wysłane od producentów do sklepów.

3. W dalszej kolejności należy utworzyć tabelę, w komórkach której będą się znajdowały formuły obliczeniowe dla Solvera (sama tabela jest już utworzona w arkuszu *Zadanie\_44*), i wpisać te formuły obliczeniowe:

Uwaga:

- **a.** Komórkami zmiennymi są komórki z wyliczanymi przez Solver liczbami *płaszczy* eksportowanych z zakładów przemysłu odzieżowego (ZPO).
- b. Komórką wynikową jest komórka obliczająca sumę kosztów transportu z każdego zakładu ZPO do każdego sklepu (z formułą =SUMA(K4:K7)).

| Wiel    | Wielkość dostaw do sklepów |                     |                  | Wielkości wysyłki od producentów |                  |                  |                  |                  |  |
|---------|----------------------------|---------------------|------------------|----------------------------------|------------------|------------------|------------------|------------------|--|
| Numer   | Razem                      | Razem koszt         | ZI               | PO 1                             | ZP               | 02               | ZP               | 03               |  |
| sklepu  | liczba [szt.]              | [zł]                | liczba<br>[szt.] | koszt [zł]                       | liczba<br>[szt.] | koszt [zł]       | liczba<br>[szt.] | koszt [zł]       |  |
| Sklep 1 | =SUMA<br>(L4;N4;P4)        | =SUMA<br>(M4;O4;Q4) | ?                | =L4*D5                           | ?                | =N4*D6           | ?                | =P4*D7           |  |
| Sklep 2 | =SUMA<br>(L5;N5;P5)        | =SUMA<br>(M5;O5;Q5) | ?                | =L5*E5                           | ?                | =N5*E6           | ?                | =P5*E7           |  |
| Sklep 3 | =SUMA<br>(L6;N6;P6)        | =SUMA<br>(M6;O6;Q6) | ?                | =L6*F5                           | ?                | =N6*F6           | ?                | =P6*F7           |  |
| Sklep 4 | =SUMA<br>(L7;N7;P7)        | =SUMA<br>(M7;07;Q7) | ?                | =L7*G5                           | ?                | =N7*G6           | ?                | =P7*G7           |  |
| Razem   | =SUMA<br>(J4:J7)           | =SUMA<br>(K4:K7)    | =SUMA<br>(L4:L7) | =SUMA<br>(M4:M7)                 | =SUMA<br>(N4:N7) | =SUMA<br>(04:07) | =SUMA<br>(P4:P7) | =SUMA<br>(Q4:Q7) |  |

- 4. Należy uruchomić dodatek **Solver** (karta **Dane**  $\rightarrow$  przycisk **Solver**).
  - 4.1. W oknie Parametry dodatku Solver trzeba wprowadzić:
    - 4.1.1. Pole Ustaw cel: komórka K8 (sumaryczna wielkość kosztów).
    - 4.1.2. Obszar Na: opcja Min (wartością oczekiwaną jest minimalna kwota kosztów).

- 4.1.3. Pole Przez zmienianie komórek zmiennych: wskazać komórki L4:L7;N4:N7;P4:P7 (liczby wysyłanych *płaszczy*).
- 4.1.4. W wierszu Wybierz metodę rozwiązywania: wskazać metodę LP simpleks.
- 4.2. Wprowadzanie ograniczeń.
  - 4.2.1. Należy wcisnąć przycisk Dodaj; otworzy się okno Dodawanie ograniczenia.
    - 4.2.1.1. Pole **Odwołanie do komórki**: komórka *L8* (liczba otrzymanych płaszczy z *ZPO 1*).
    - 4.2.1.2. Operator: <= (mniejszy lub równy niż).
    - 4.2.1.3. Pole Ograniczenie: komórka C5 (maksymalna dostawa z ZPO-1),

czyli liczba płaszczy wysyłanych z ZPO 1 może wynosić maksymalnie 300 szt.

- 4.2.2. Trzeba wcisnąć przycisk Dodaj; otworzy się okno Dodawanie ograniczenia.
  - 4.2.2.1. Pole Odwołanie do komórki: komórka N8 (liczba płaszczy z ZPO 2).

4.2.2.2. Operator: <= (mniejszy lub równy niż).

4.2.2.3. Pole **Ograniczenie**: komórka **C6** (maksymalna dostawa z ZPO 2),

czyli liczba płaszczy wysyłanych z ZPO 2 może wynosić maksymalnie 450 szt.

4.2.3. Należy wcisnąć przycisk Dodaj; otworzy się okno Dodawanie ograniczenia.4.2.3.1. Pole Odwołanie do komórki: komórka *P8* (liczba płaszczy z *ZPO 3*).

4.2.3.2. Operator: <= (mniejszy lub równy niż).

- 4.2.3.3. Pole **Ograniczenie**: komórka **C7** (maksymalna dostawa z *ZPO 3*), czyli liczba płaszczy wysyłanych z *ZPO 3* może wynosić maksymalnie 800 szt.
- $4.2.4. \ Trzeba \ wcisnąć \ przycisk \ \textbf{Dodaj}; \ otworzy \ się \ okno \ \textbf{Dodawanie ograniczenia}.$ 
  - 4.2.4.1. Pole **Odwołanie do komórki**: komórka **J4** (wielkość dostawy do *sklepu 1*).
  - 4.2.4.2. Operator: **=** (równość).
  - 4.2.4.3. Pole Ograniczenie: komórka *D8* (zapotrzebowanie *sklepu 1*),czyli do *sklepu 1* trzeba dostarczyć 630 płaszczy.
- 4.2.5. Należy wcisnąć przycisk Dodaj; otworzy się okno Dodawanie ograniczenia.
  4.2.5.1. Pole Odwołanie do komórki: komórka J5 (wielkość dostawy do *sklepu 2*).
  4.2.5.2. Operator: = (równość).

4.2.5.3. Pole **Ograniczenie**: komórka *E8* (zapotrzebowanie *sklepu 2*), czyli do *sklepu 2* trzeba dostarczyć 160 płaszczy.

- 4.2.6. Trzeba wcisnąć przycisk Dodaj; otworzy się okno Dodawanie ograniczenia.
  4.2.6.1. Pole Odwołanie do komórki: komórka J6 (wielkość dostawy do *sklepu 3*).
  4.2.6.2. Operator: = (równość).
  - 4.2.6.3. Pole **Ograniczenie**: komórka *F8* (zapotrzebowanie *sklepu 3*), czyli do *sklepu 3* trzeba dostarczyć 170 płaszczy.

- 4.2.7. Należy wcisnąć przycisk Dodaj; otworzy się okno Dodawanie ograniczenia.
  - 4.2.7.1. Pole Odwołanie do komórki: komórka J7 (wielkość dostawy do sklepu 4).

4.2.7.2. Operator: = (równość).

4.2.7.3. Pole Ograniczenie: komórka G8 (zapotrzebowanie sklepu 4),

czyli do sklepu 4 trzeba dostarczyć 340 płaszczy.

4.3. Następnie należy wcisnąć przycisk **OK**; nastąpi powrót do okna **Parametry dodatku Solver**.

W polu Podlegający ograniczeniom powinny być widoczne wpisy:

\$J\$4 = \$D\$8 \$J\$5 = \$E\$8 \$J\$6 = \$F\$8 \$J\$7 = \$G\$8 \$L\$8 <= \$C\$5 \$N\$8 <= \$C\$6 \$P\$8 <= \$C\$7

4.4. Trzeba jeszcze wcisnąć przycisk Rozwiąż; otworzy się okno Wyniki dodatku Solver.
4.4.1. Na koniec należy wcisnąć przycisk OK.

Solver znalazł rozwiązania (rozwiązanie niejednoznaczne).

Wyniki są zaprezentowane w tabeli:

| Wielkość dostaw do sklepów |             |            | Wielkość dostaw do sklepów         Wielkości wysyłki od producentów |            |               |            |               |            |
|----------------------------|-------------|------------|---------------------------------------------------------------------|------------|---------------|------------|---------------|------------|
| Numer<br>sklepu<br>[szt.]  | Razem Razem | ZPO 1      |                                                                     | ZPO 2      |               | ZPO 3      |               |            |
|                            | [szt.]      | koszt [zł] | liczba [szt.]                                                       | koszt [zł] | liczba [szt.] | koszt [zł] | liczba [szt.] | koszt [zł] |
| Sklep 1                    | 630         | 10 800 zł  | 180                                                                 | 1 800 zł   | 450           | 9 000 zł   | 0             | 0 zł       |
| Sklep 2                    | 160         | 4 800 zł   | 0                                                                   | 0 zł       | 0             | 0 zł       | 160           | 4 800 zł   |
| Sklep 3                    | 170         | 5 100 zł   | 0                                                                   | 0 zł       | 0             | 0 zł       | 170           | 5 100 zł   |
| Sklep 4                    | 340         | 11 200 zł  | 120                                                                 | 2 400 zł   | 0             | 0 zł       | 220           | 8 800 zł   |
| Razem                      | 1 300       | 31 900 zł  | 300                                                                 | 4 200 zł   | 450           | 9 000 zł   | 550           | 18 700 zł  |

Ponieważ podaż płaszczy (1 550 sztuk) przewyższa popyt (1 300 sztuk), to dla zminimalizowania łącznych kosztów transportu i jednocześnie zaspokojenia zapotrzebowania na płaszcze<sup>1</sup>:

<sup>&</sup>lt;sup>1</sup> Wyniki obliczeń z tymi warunkami zadania są zapisane w arkuszu *Zadanie\_44a pliku Modele-zadania\_3-wyniki.xlsx.* 

- *sklep 1* powinien otrzymać 180 sztuk płaszczy z ZPO 1 i 450 z ZPO 2,
- *sklep 2* powinien otrzymać 160 sztuk płaszczy jedynie z ZPO 3,
- *sklep 3* powinien otrzymać 170 sztuk płaszczy tylko z *ZPO 3*,
- *sklep 4* powinien otrzymać 120 płaszczy z ZPO 1 i 220 sztuk z ZPO 3,

Natomiast zakłady odzieżowe:

- *ZPO 1* powinny dostarczyć 180 sztuk płaszczy do sklepu *sklep 1*, 120 płaszczy do *sklepu 4*,
- *ZPO 2* powinny dostarczyć 450 sztuk płaszczy tylko do *sklepu 1*,
- *ZPO 3* powinny dostarczyć 160 sztuk do *sklepu 2*, 170 sztuk do *sklepu 3* i 220 sztuk płaszczy do *sklepu 4*.

Wówczas potrzeby wszystkich sklepów będą w pełni zaspokojone, a łączny koszt wysyłki wszystkich płaszczy będzie kwotą o wielkości 31 900 zł.

Dla lepszego widocznienia obliczonych wartości, formatowaniem warunkowym można wyodrębnić tylko te, które nie są wartościami zerowymi; wówczas Excel sam je znajdzie i wyświetli ciemnoniebieską pogrubioną czcionką.

#### Dla odpowiedzi na pytanie b)

(zdolność produkcyjna ZPO 2 zmaleje o 250 płaszczy) trzeba:

5. Wpisać nowe dane do tabeli; tabela będzie mieć teraz wygląd:

| Wyszczególnienie                      |       | Dostawa do<br>sklepów [szt.] | Jednostkowe koszt transportu [zł/szt.] |         |         |         |  |
|---------------------------------------|-------|------------------------------|----------------------------------------|---------|---------|---------|--|
|                                       |       |                              | Sklep 1                                | Sklep 2 | Sklep 3 | Sklep 4 |  |
| Nazwa<br>producenta                   | ZPO 1 | 300                          | 10                                     | 40      | 50      | 20      |  |
|                                       | ZPO 2 | 200 20 60                    |                                        | 60      | 40      | 60      |  |
|                                       | ZPO 3 | 800                          | 30                                     | 30      | 30      | 40      |  |
| Zapotrzebowanie sklepów [szt.]        |       |                              | 630                                    | 160     | 170     | 340     |  |
| Łączna dostawa do sklepów [szt.]      |       |                              | =SUMA(C5:C7)                           |         |         |         |  |
| Łączne zapotrzebowanie sklepów [szt.] |       |                              | =SUMA(D8:G8)                           |         |         |         |  |

Excel obliczył, że teraz możliwości dostaw do sklepów (1 300 szt.) są równe zapotrzebowaniu na płaszcze (1 300 szt.); więc wszystkie płaszcze będą wysłane od producentów do sklepów.

- Z komórek L4:L7;N4:N7;P4:P7 obliczających liczbę płaszczy należy usunąć dotychczasowe dane,
- 7. Następnie należy uruchomić dodatek **Solver** (karta **Dane**  $\rightarrow$  przycisk **Solver**).
  - 7.1. Trzeba zaznaczyć wiersz \$L\$8 <= \$C\$5.
    - 7.1.1. Następnie należy wcisnąć przycisk **Zmień**; otworzy się okno **Zmienianie** ograniczenia.

7.1.1.1. Operator: = (równość),

- czyli z ZPO 1 trzeba wysłać wszystkie płaszcze 300 szt.
- 7.1.1.2. Trzeba jeszcze wcisnąć przycisk **OK**; nastąpi powrót do okna **Parametry dodatku Solver**.
- 7.2. W dalszej kolejności trzeba zaznaczyć wiersz \$N\$8 <= \$C\$6.
  - 7.2.1. Po czym wcisnąć przycisk Zmień; otworzy się okno Zmienianie ograniczenia.
    - 7.2.1.1. Operator: = (równość),
    - czyli z ZPO 2 trzeba wysłać wszystkie płaszcze 200 szt.
    - 7.2.1.2. Trzeba jeszcze wcisnąć przycisk **OK**; nastąpi powrót do okna **Parametry dodatku Solver**.
- 7.3. Analogicznie trzeba zaznaczyć wiersz *\$P\$8 <= \$C\$7*.
  - 7.3.1. Po czym należy wcisnąć przycisk Zmień; otworzy się okno Zmienianie ograniczenia.

7.3.1.1. Operator: = (równość),

- czyli z ZPO 3 trzeba wysłać wszystkie płaszcze 800 szt.
- 7.3.1.2. Należy jeszcze wcisnąć przycisk **OK**; nastąpi powrót do okna **Parametry dodatku Solver**.

Pozostałe parametry pozostawić bez zmian.

W polu Podlegający ograniczeniom powinny być widoczne wpisy:

\$J\$4 = \$D\$8 \$J\$5 = \$E\$8 \$J\$6 = \$F\$8 \$J\$7 = \$G\$8 \$L\$8 = \$C\$5 \$N\$8 = \$C\$6 \$P\$8 = \$C\$7

7.4. Następnie należy wcisnąć przycisk **Rozwiąż**; otworzy się okno **Wyniki dodatku** Solver.

7.4.1. Na koniec wystarczy wcisnąć przycisk OK.

Solver znalazł nowe rozwiązania (rozwiązanie niejednoznaczne).

| Wielkość dostaw do sklepów |                        |                     | Wielkości wysyłki od producentów |            |               |            |               |            |  |
|----------------------------|------------------------|---------------------|----------------------------------|------------|---------------|------------|---------------|------------|--|
| Numer<br>sklepu            | Razem<br>liczba [szt.] | Razem<br>koszt [zł] | ZPO 1                            |            | ZPO 2         |            | ZPO 3         |            |  |
|                            |                        |                     | liczba [szt.]                    | koszt [zł] | liczba [szt.] | koszt [zł] | liczba [szt.] | koszt [zł] |  |
| Sklep 1                    | 630                    | 10 900 zł           | 300                              | 3 000 zł   | 200           | 4 000 zł   | 130           | 3 900 zł   |  |
| Sklep 2                    | 160                    | 4 800 zł            | 0                                | 0 zł       | 0             | 0 zł       | 160           | 4 800 zł   |  |
| Sklep 3                    | 170                    | 5 100 zł            | 0                                | 0 zł       | 0             | 0 zł       | 170           | 5 100 zł   |  |
| Sklep 4                    | 340                    | 13 600 zł           | 0                                | 0 zł       | 0             | 0 zł       | 340           | 13 600 zł  |  |
| Razem                      | 1 300                  | 34 400 zł           | 300                              | 3 000 zł   | 200           | 4 000 zł   | 800           | 27 400 zł  |  |

Otrzymane wyniki obrazuje tabela:

Dla zminimalizowania łącznych kosztów transportu i dla zaspokojenia zapotrzebowania na *płaszcze*:

- *sklep 1* powinien otrzymać 300 sztuk płaszczy z ZPO 1, 200 płaszczy z ZPO 2 i 130 płaszczy z ZPO 3,
- *sklep 2* powinien otrzymać 160 sztuk płaszczy jedynie z ZPO 3,
- *sklep 3* powinien otrzymać 170 sztuk płaszczy tylko z ZPO 3,
- *sklep 4* powinien otrzymać 340 sztuk płaszczy jedynie z *ZPO 3*.

Natomiast zakłady odzieżowe:

- *ZPO 1* powinny dostarczyć 300 sztuk płaszczy tylko do *sklep 1*,
- *ZPO 2* powinny dostarczyć 200 sztuk płaszczy tylko do *sklepu 2*,
- *ZPO 3* powinny dostarczyć 130 sztuk płaszczy do *sklepu 1*, 160 sztuk do *sklepu 2*, 170 sztuk do *sklepu 3* i 340 sztuk płaszczy do *sklepu 4*.

Wówczas potrzeby wszystkich sklepów będą w pełni zaspokojone, a łączny koszt wysyłki wszystkich płaszczy będzie kwotą o wielkości 34 400 zł.

Pomimo wysłania do sklepów takiej samej liczby płaszczy (po 1 300 sztuk), ta kwota jest wyższa od poprzedniej (31 900 zł — otrzymanej dla poprzednich założeń tego zadania) dlatego, że do sklepów jest wysyłana zwiększona (o 250 sztuk) liczba płaszczy z zakładów ZPO 3, które mają wyższe od ZPO 2 koszty transportu do sklepów.

8. Można zapisać zmiany w pliku<sup>2</sup>.

<sup>&</sup>lt;sup>2</sup> Wyniki obliczeń z tymi warunkami zadania są zapisane w arkuszu *Zadanie\_44b pliku Modelezadania\_3-wyniki.xlsx*.

# PROGRAM PARTNERSKI — GRUPY HELION

#### 1. ZAREJESTRUJ SIĘ 2. PREZENTUJ KSIĄŻKI 3. ZBIERAJ PROWIZJĘ

Zmień swoją stronę WWW w działający bankomat!

Dowiedz się więcej i dołącz już dzisiaj! http://program-partnerski.helion.pl

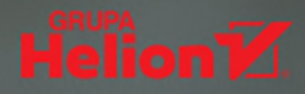

## Excel Solver w praktyce

Zadania ekonometryczne z rozwiązaniami

#### Poznaj Solvera i skutecznie rozwiązuj problemy!

- Odkryj możliwości dodatku Solver
- Naucz się z niego skutecznie korzystać
- Dowiedz się, jak optymalizować rozwiązania

**Solver to dodatek** do programu Microsoft Excel sprawiający, że ten doskonały arkusz kalkulacyjny zyskuje możliwość wyznaczania wartości wielu zmiennych decyzyjnych w taki sposób, aby przy zadanych ograniczeniach osiągać określony cel. Narzędzie nadaje się do rozwiązywania niewielkich i średnich problemów optymalizacyjnych i znajduje zastosowanie w ekonomii, finansach, zarządzaniu i planowaniu produkcji przemysłowej.

**Jeśli w swojej pracy** masz do czynienia z optymalizacją działania przedsiębiorstw, ten zbiór zadań pokaże Ci, jak praktycznie radzić sobie z tego rodzaju wyzwaniami. Dzięki zawartym w nim przykładom nauczysz się maksymalizować zyski, minimalizować czas realizacji działań, optymalizować koszty związane z logistyką, poprawiać gospodarkę materiałową oraz podejmować najlepsze decyzje związane z zarządzaniem środkami trwałymi, a wszystko to za pomocą dodatku Solver!

## Praktyczne zadania, szczegółowe opisy rozwiązań, wiedza w zasięgu ręki!

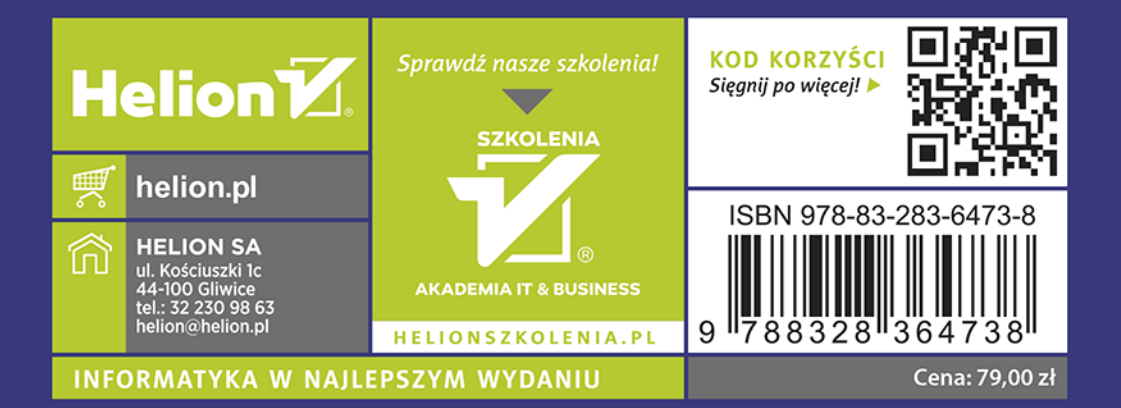